## Setting up Quicken/Quickbooks for Premier Bank Inc.

Follow the instructions below to set up a Premier Bank Inc. account within Quicken and Quickbooks. While some banks charge for this feature, Premier Bank offers this service for free!

Follow the instructions below to set up a Premier Bank Inc. account within Quicken.

Enter – Premier Bank Inc

| Add Checking Account                                                                                                    | ×                         |
|----------------------------------------------------------------------------------------------------|---------------------------|
| Add Checking Account                                                                                                    |                           |
| Enter the name of your financial institution                                                                                                    |                           |
| All results                                                                                                    |                           |
| Premier Bank Inc                                                                                                    |                           |
| Premier Bank IA Cash Mgmt<br>Premier Bank IB WC Quicken<br>Premier Bank Inc<br>Premier Bank Minnesota - DC<br>Premier Bank Minnesota - WC<br>Premier Bank Rochester - DC<br>Premier Bank Rochester - WC |                           |
| Financial Institution not on the list? Prefer not to download? Interested in advanced connection Use Advanced Setup to create your account.                                                             |                           |
| Cancel                                                                                                    | <u>B</u> ack <u>N</u> ext |

#### Q Add Checking Account

| Add Checking Account Premier Bank Inc WEB: www.premierbankinc.com   TEL: 304-369-2407                                                                                                   |                                                                                                    |
|----------------------------------------------------------------------------------------------------|----------------------------------------------------------------------------------------------------|
| Premier Bank Inc User ID / User Name<br>for your online Premier Bank Inc account<br>Premier Bank Inc password<br>for your online Premier Bank Inc account<br>Show<br>Save this password | Your credentials are safe with Quicken           We use bank-level encryption to secure your login credentials, they cannot be compromised           We use a read-only connection to your bank. We cannot move or transfer money           Learn more about our security |
| Cancel For more options use Advanced Setup                                                                                                    | <u>B</u> ack Co <u>n</u> n                                                                                                    |

Protect your Quicken software with an account password.

| Set up your           | Password Vault                                                                                                    |                                                                  |
|-----------------------|----------------------------------------------------------------------------------------------------|------------------------------------------------------------------|
| Set up y              | our Password Vault                                                                                                  |                                                                  |
| 0                     | The Quicken Password Vault securely<br>passwords. Once they are stored in t<br>just one password to update all your | stores your account<br>he Password Vault, you enter<br>accounts. |
| Create                | a Password Vault password to protec                                                                                 | t your stored passwords.                                         |
| Create<br>Re-enter th | a password                                                                                                    | Your password must be at<br>least six characters in length.      |
| 0                     |                                                                                                    | <u>O</u> K Cancel                                                |

 $\times$ 

## Add Checking Account

| Looking for your accounts at Premier Bank Inc |              |         |
|-----------------------------------------------|--------------|---------|
|                                               |              |         |
|                                               |              |         |
| 0                                             | <u>B</u> ack | Connect |

Enter your cell phone number to receive a text alert (your data plan may charge you for texts)

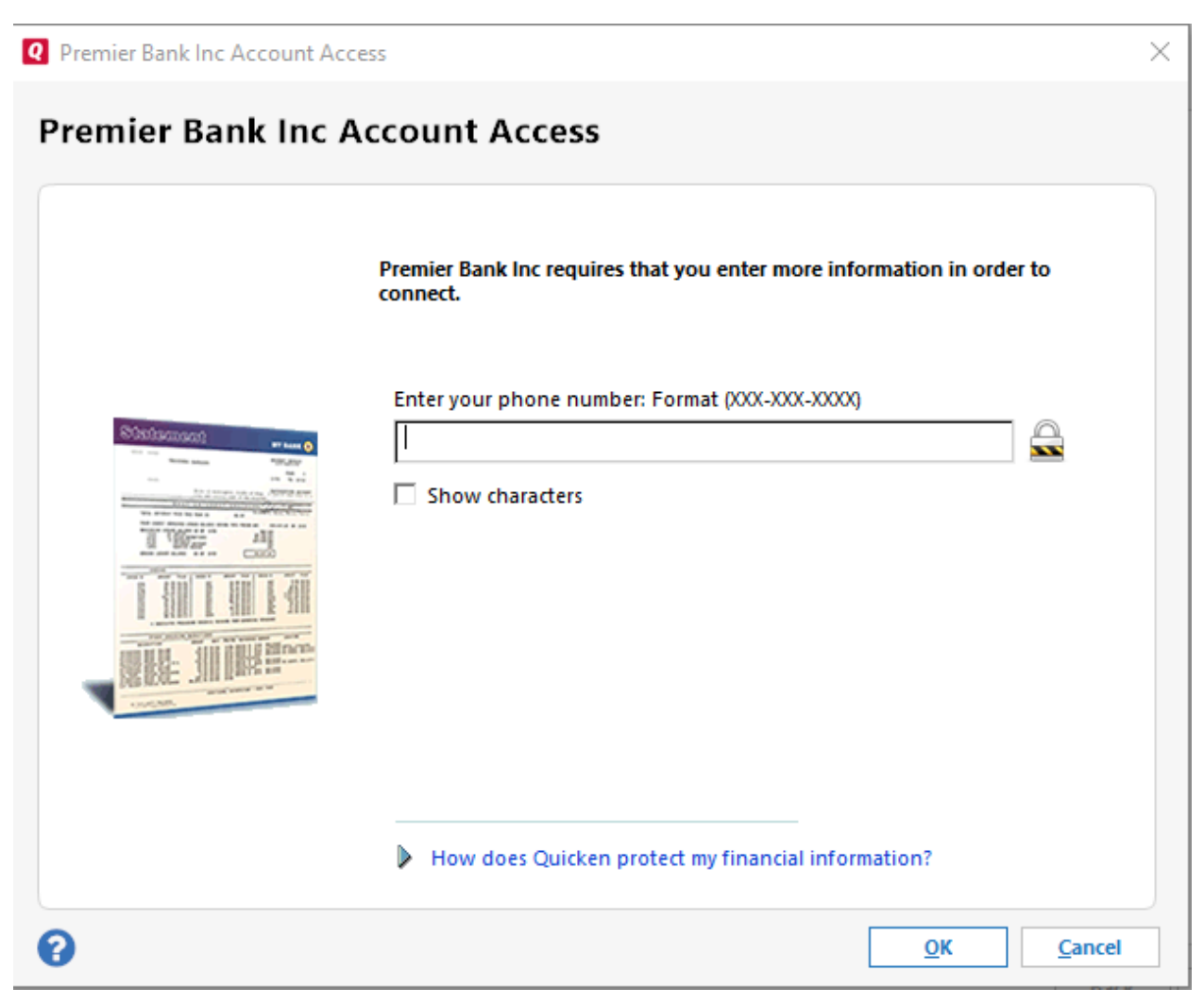

| <b>Q</b> Premier Bank Inc Account Acc | ess                                                                            | ×   |
|---------------------------------------|--------------------------------------------------------------------------------|-----|
| Premier Bank Inc A                    | ccount Access                                                                  |     |
|                                       | Premier Bank Inc requires that you enter more information in order to connect. |     |
|                                       | Enter the security code                                                        |     |
|                                       | How does Quicken protect my financial information?                             |     |
| 0                                     | <u>O</u> K <u>C</u> an                                                         | cel |

Text message received

PREMIER BANK Messages. The one-time code is <u>19717</u>. Please enter and submit it online. Msg&Data rates may apply/STOP if unexpected/HELP for support

## **Q** Accounts Added

Accounts Added

## **Premier Bank Inc**

WEB: www.premierbankinc.com | TEL: 304-369-2407

| ~                | Downloaded and categorized transactions from the last 73 days.                                                                                              |                                  | Sync to Quicken Cloud<br>for Mobile & Alerts               | ^ |
|------------------|----------------------------------------------------------------------------------------------------|----------------------------------|------------------------------------------------------------|---|
| ~                | XX XX<br>Downloaded and categorized transactions from the last 76 days.                                                                                     |                                  | Sync to Quicken Cloud<br>for Mobile & Alerts               |   |
| ~                | XX<br>Downloaded and categorized transactions from the last 89 days.                                                                                        |                                  | Sync to Quicken Cloud<br>for Mobile & Alerts               |   |
| ~                | XX<br>Downloaded and categorized transactions from the last 90 days.                                                                                        |                                  | Sync to Quicken Cloud<br>for Mobile & Alerts               |   |
| ~                | XX<br>Downloaded and categorized transactions from the last 90 days.                                                                                        |                                  | Sync to Quicken Cloud<br>for Mobile & Alerts               |   |
| . 🔺              |                                                                                                    |                                  | Sync to Quicken Cloud                                      | ¥ |
| The nu<br>Most f | umber of days of transactions that Quicken downloads is determine<br>financial institutions provide 90 days of your most recent transaction<br>tion policv. | ed by your fi<br>ons, but this i | nancial institution.<br>number can vary based on financial |   |
| 8                |                                                                                                    |                                  | Add Another Account Finis                                  | h |

 $\times$ 

Once setup, update as frequently as you'd like. Updating Quicken to have the current information – Click on One Step Update under the Tools tab

| File Edit | View Too | ls Reports Help                |              |             |
|-----------|----------|--------------------------------|--------------|-------------|
|           |          | Account List                   | Ctrl+A       |             |
|           |          | Add Account                    |              |             |
| ► ACCOU   |          | Calendar                       | Ctrl+K       | PLANNING II |
|           |          | Alerts Center                  |              |             |
| Main Vi   | ew       | Manage Bill & Income Reminders | Ctrl+J       |             |
|           |          | Manage Hidden Accounts         | Ctrl+Shift+M |             |
| Customiz  | e        | Category List                  | Ctrl+Shift+C |             |
|           |          | Tag List                       | Ctrl+L       |             |
|           |          | Security list                  | Ctrl+Y       |             |
|           |          | Recategorize                   |              |             |
|           |          | One Step Update                |              |             |
|           |          | One Step Update Summary        |              |             |
|           |          | Schedule Updates               |              |             |
|           | _        | Renaming Rules                 |              |             |
|           | -        | Memorized Payee List           | Ctrl+T       |             |
|           |          | Write and Print Checks         | Ctrl+W       |             |
|           |          | Reconcile an Account           | Ctrl+R       |             |
|           |          | Online Center                  |              |             |
|           |          | Online Payee List              |              |             |
|           |          | Address Book                   |              |             |
|           |          | Calculator                     |              |             |
|           |          | Password Vault                 | >            | \$          |
|           |          | Quicken Bill Pay               | >            |             |

### Follow the instructions below to set up a Premier Bank Inc. account within Quickbooks.

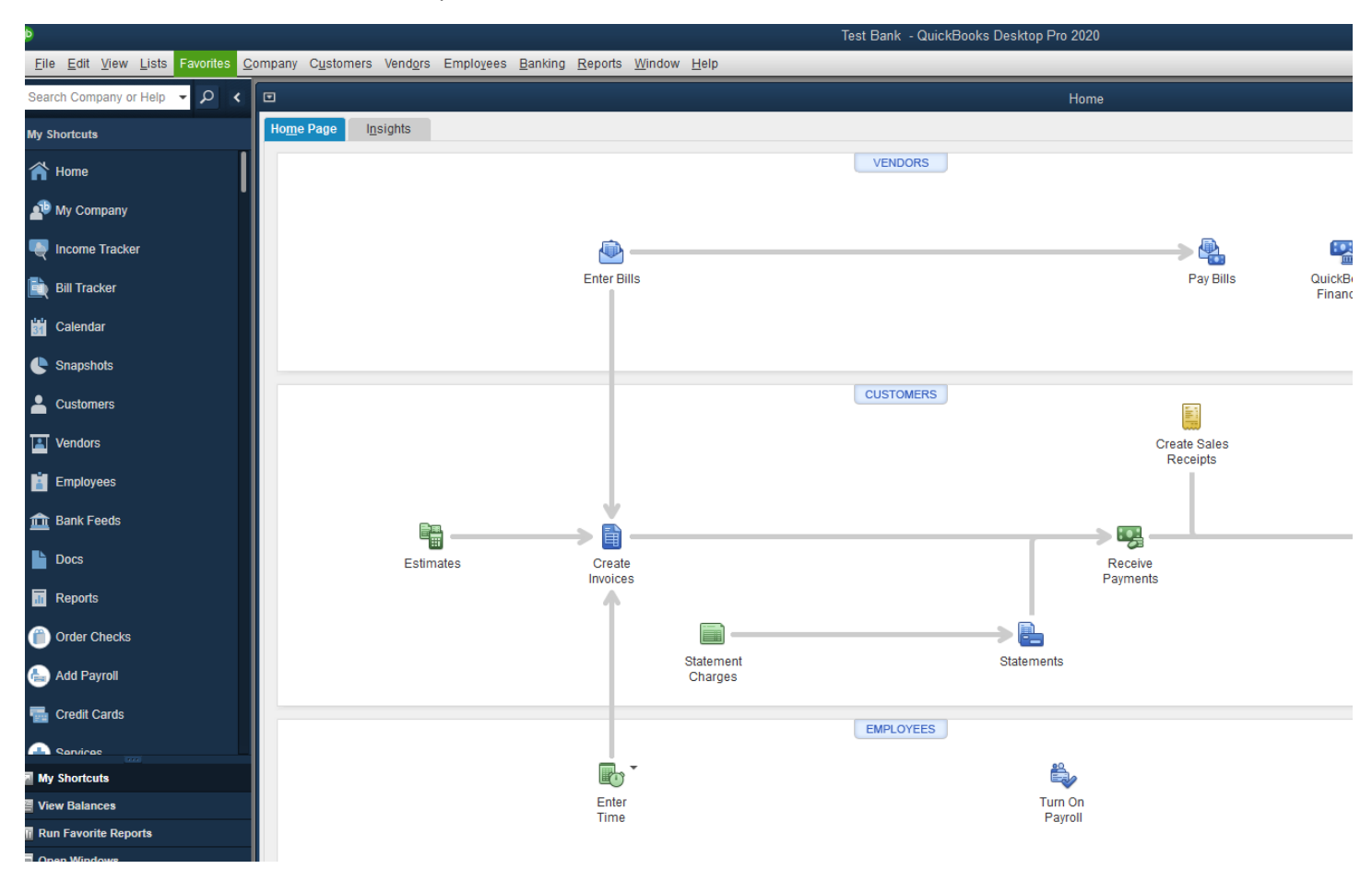

### Open QuickBooks and click on the Banking tab > Bank Feeds > Set Up Bank Feed for an Account:

| <u>File Edit View Lists Favorites C</u> | ompany C <u>u</u> stomers Vend <u>o</u> r | s Emplo <u>v</u> ees | <u>B</u> anking <u>R</u> eports <u>W</u> indow <u>H</u> elp |           |
|-----------------------------------------|-------------------------------------------|----------------------|-------------------------------------------------------------|-----------|
| Search Company or Help 🔻 🔎 <            | •                                         |                      | Write Checks Ctrl+W Order Checks & Envelopes                |           |
| My Shortcuts                            | Home Page Insights                        |                      | Enter Credit Card C <u>h</u> arges                          |           |
| A Home                                  |                                           |                      | Make Deposits                                               | VENDORS   |
| My Company                              |                                           |                      | <u>T</u> ransfer Funds<br>Reconci <u>l</u> e                |           |
| Nicome Tracker                          |                                           | _                    | Bank Feeds                                                  |           |
| 🗎 Bill Tracker                          |                                           |                      | L <u>o</u> an Manager                                       |           |
| Calendar                                |                                           |                      | Other <u>N</u> ames List<br>Get Financing                   |           |
| Snapshots                               |                                           |                      |                                                             |           |
| Lustomers                               |                                           |                      |                                                             | CUSTOMERS |
| Vendors                                 |                                           |                      |                                                             |           |

lest Bank - QuickBook

#### Bank Feed Setup

|                                                        | FIND CONNECT LINK                |  |
|--------------------------------------------------------|----------------------------------|--|
| Enter your bank's name                                 |                                  |  |
| Premier Bank Inc                                       | Or choose from                   |  |
| Examples: Bank of America, Citibank, American Express. | these popular banks              |  |
|                                                        |                                  |  |
| Matching Results                                       | Bank of America-All Other States |  |
| IncredibleBank                                         | Chase                            |  |
| Premier Bank Inc                                       | Fidelity Bank                    |  |
| Profinium Inc.                                         | U.S. Bank - PFM Direct Connect   |  |
| Profinium IncDC                                        | JPMorgan Chase Bank              |  |
| South Central Bank, Inc                                | Wells Fargo Bank                 |  |
| TruPartner Credit Union, Inc.                          | Capital One Card Services        |  |
| Wesbanco Bank, Inc.                                    | Citi Cards                       |  |
| Wesbanco Bank, IncDC                                   | Discover Card Express Web        |  |
|                                                        |                                  |  |

Manually Import Transactions

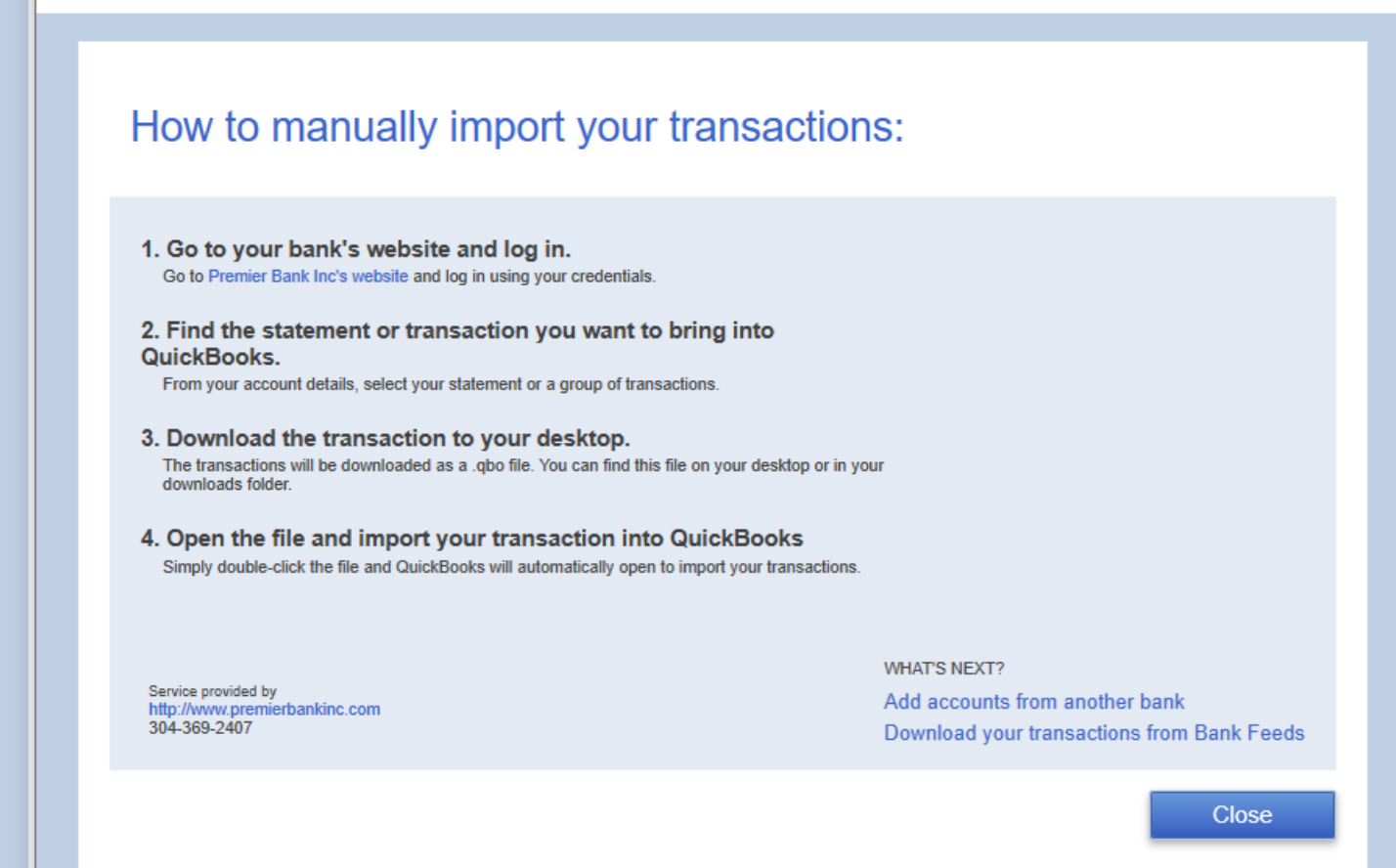

×

Visit www.PremierBankInc.com and log into Online Banking. Select Accounts – Reports

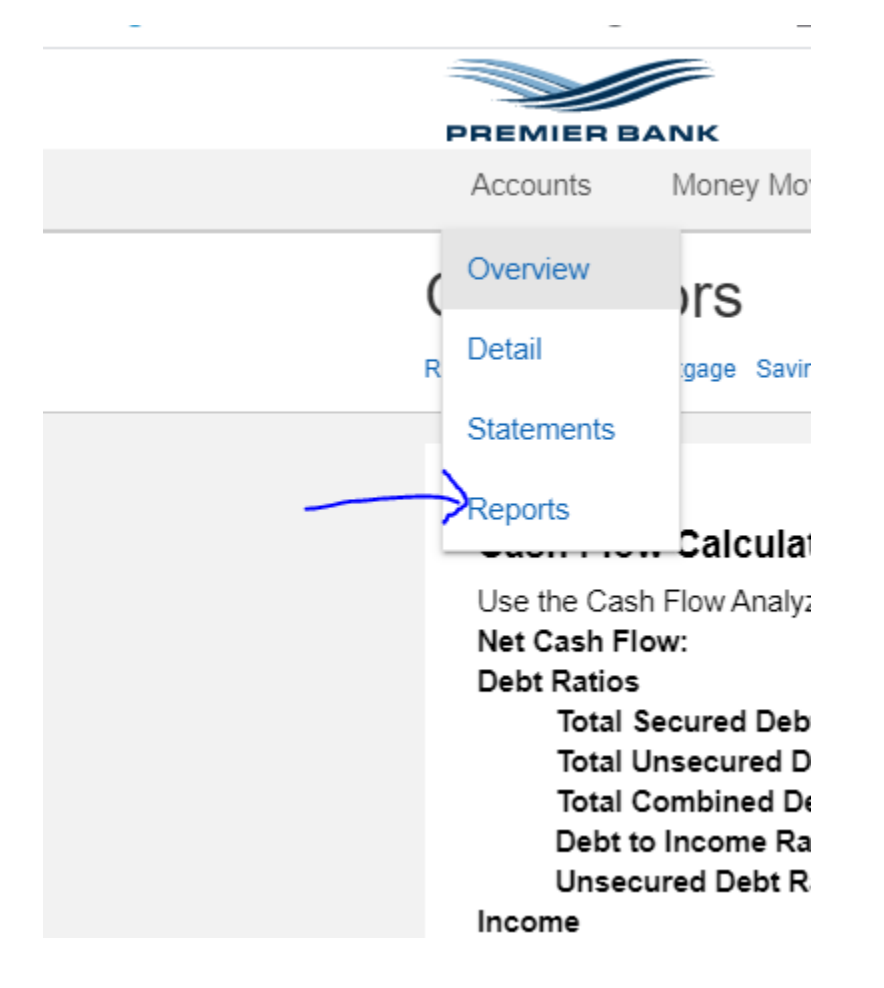

Select the Account, Time period, Transaction type, File format type – Quickbooks (QBO) and then select Download transactions. Save the file on your desktop and use that file to upload transactions into QuickBooks.

# Reports

| Download Transactions |      |
|-----------------------|------|
| Account: Select All   |      |
| Name                  | Туре |
|                       |      |
|                       |      |
|                       |      |
|                       |      |
|                       |      |
|                       |      |
|                       |      |
|                       |      |
| Time period:          |      |
| 30-day view           | -    |
| Transaction type:     |      |
| All                   | •    |
| File format type:     |      |
| QuickBooks (QBO)      | ~    |
|                       |      |

Download

| 8                                                                       |                                                                        |                                                                                                    | lest Bank - QuickBook     |
|-------------------------------------------------------------------------|------------------------------------------------------------------------|----------------------------------------------------------------------------------------------------|---------------------------|
| <u>F</u> ile <u>E</u> dit <u>V</u> iew <u>L</u> ists Favorites <u>C</u> | <u>2</u> ompany C <u>u</u> stomers Vend <u>o</u> rs Emplo <u>v</u> ees | Banking Reports Window Help                                                                                                    |                           |
| Search Company or Help 👻 🔎 <<br>My Shortcuts                            | ∎ Home Page Insights                                                   | Write Checks       Ctrl+W         Order Checks & Envelopes       ▶         Enter Credit Card Charges       Use Register         Ctrl+R       Ctrl+R |                           |
| Ame My Company                                                          |                                                                        | Make <u>D</u> eposits<br><u>T</u> ransfer Funds<br>Reconci <u>l</u> e                                                                               | VENDORS                   |
| Nicome Tracker                                                          |                                                                        | Bank Feeds                                                                                                    |                           |
| 📄 Bill Tracker                                                          |                                                                        | L <u>o</u> an Manager                                                                                                    |                           |
| Calendar                                                                |                                                                        | Other <u>N</u> ames List<br>Get Financing                                                                                                    |                           |
| 🕒 Snapshots                                                             |                                                                        |                                                                                                    |                           |
| Lustomers                                                               |                                                                        |                                                                                                    | CUSTOMERS                 |
| Vendors                                                                 |                                                                        |                                                                                                    |                           |
| ← → ~ ↑ 🕇 > This PC > Dor                                               | wnloads                                                                | ~                                                                                                    | ල Search Downloads 🔎      |
| Organize 🔻 New folder                                                   |                                                                        |                                                                                                    | III 🗸 🔟 🥐                 |
| ✓                                                                       | Name<br>V Today (1)                                                    | Date modified                                                                                                    | Type Size                 |
| Desktop                                                                 |                                                                        | 2/10/2020 3:13 PM                                                                                                    | QuickBooks OFX 2 KB       |
| Documents                                                               | A long time ago (3)                                                    |                                                                                                    |                           |
| File name:                                                              |                                                                        | ×                                                                                                    | Web Connect Files (*.qbo) |
|                                                                         |                                                                        |                                                                                                    | Open Cancel               |